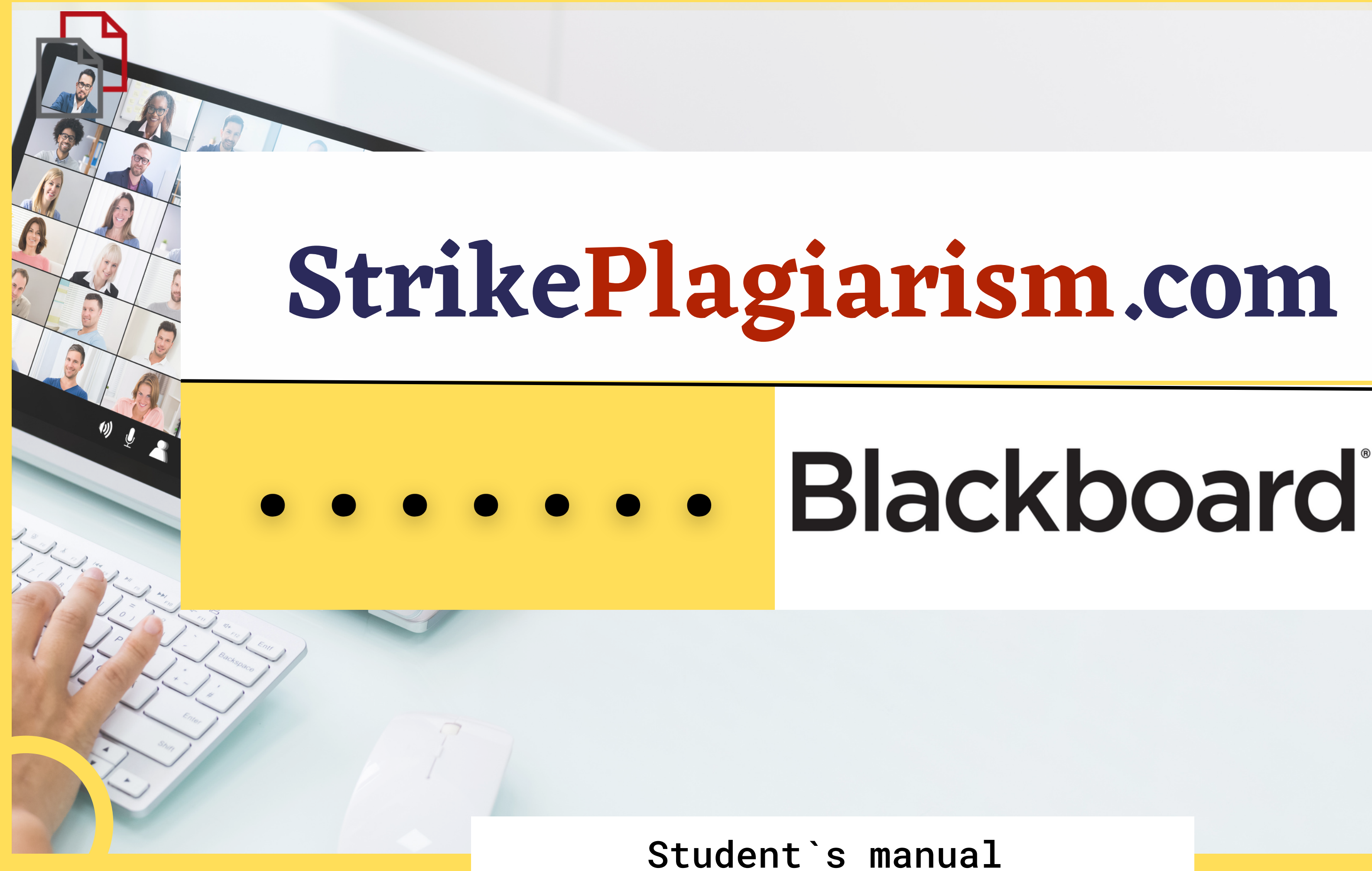

# Blackboard learn

USERNAME

PASSWORD

Login

Forgot Your Password?

View Course Catalog Privacy and Terms of Use Preview as Guest

### Log in to account as a student

| Choose                        | the course from course                                                         | list.                   |          |                  |
|-------------------------------|--------------------------------------------------------------------------------|-------------------------|----------|------------------|
| Blackboard                    |                                                                                | Courses                 |          |                  |
| Course Catalog                | Course List Courses where you are: Student                                     | Course Sear             |          |                  |
| Browse Course Catalog Qwickly | TestCourse01: Test Course         Instructor: admin admin;         MyCoursEval | Test Course 🕥           | Home Pag | e                |
| Email Instructors             | Launch MyCoursEval                                                             | Test Course Home Page   | *        | Home Page        |
| The                           | on click on the content                                                        | Content<br>Discussions  |          | My Announcements |
|                               |                                                                                | Groups<br>Tools<br>Help |          |                  |
|                               |                                                                                |                         |          | My Tasks         |

| Content                 | <b>2</b> Submit th         |
|-------------------------|----------------------------|
| test1                   |                            |
| Test                    | You don't have a           |
| 1 Select an assignment. | Upload local file          |
|                         | Drag or select a file from |
|                         | Name                       |
|                         | Untitled                   |
|                         | Attachment                 |

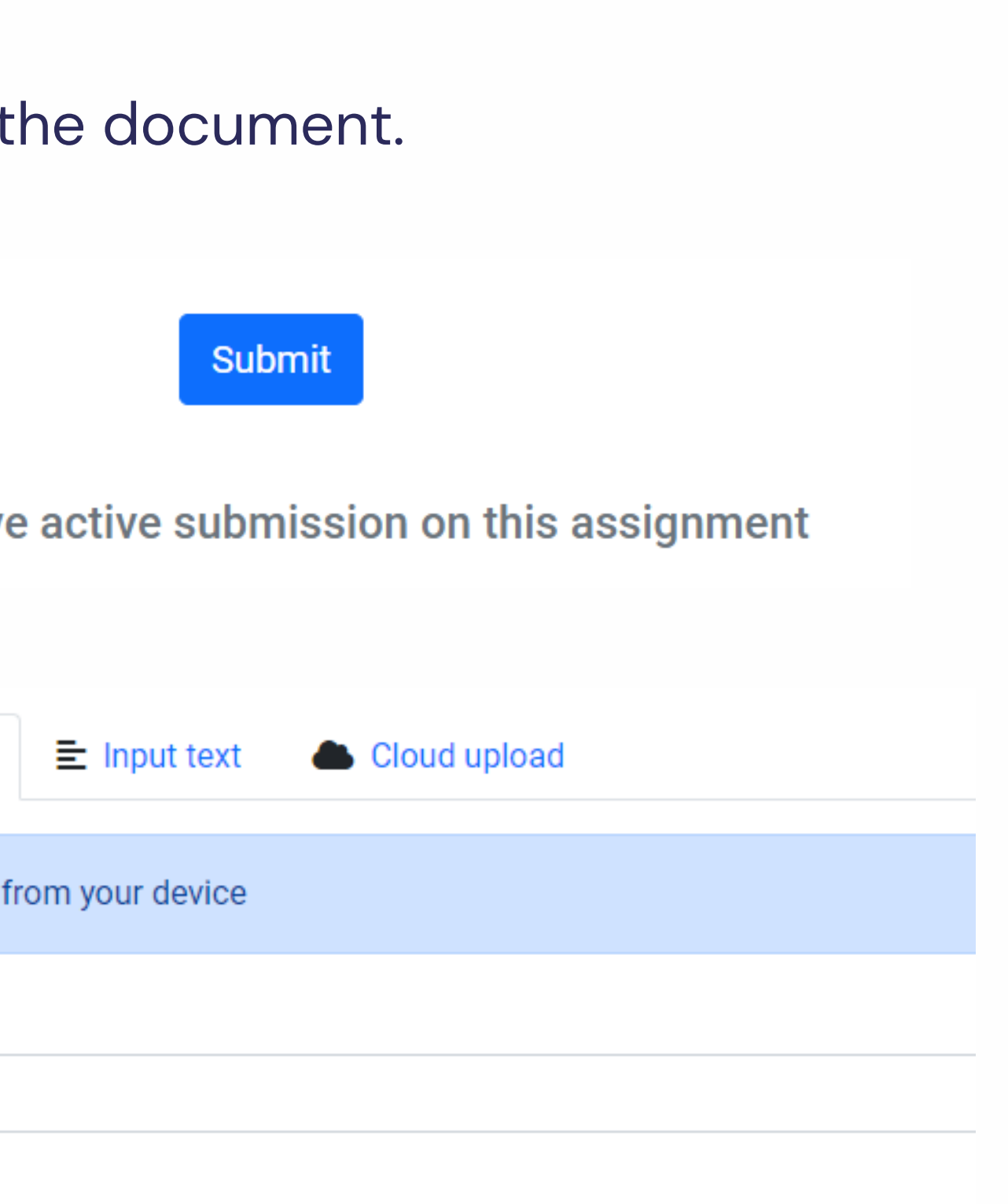

## After submission the status of your document is changed.

| 1 Test |                         |
|--------|-------------------------|
| lame   | Uploaded at             |
| est    | June 6, 2023, 9:25 a.m. |

## Once the teacher checked and graded your paper, you can see the result and view the report.

| 🚯 Test |                         |  |
|--------|-------------------------|--|
| Name   | Uploaded at             |  |
| Test   | June 6, 2023, 9:25 a.m. |  |
|        |                         |  |

|          | $\sim$ |
|----------|--------|
| Grade    | SC1    |
| Checking | 0%     |

|       | $\sim$        |
|-------|---------------|
| Grade | SC1           |
| 50.0  | <u>94.15%</u> |
|       |               |

#### Open interactive report and check the comments

| StrikePlagiarism.com                                                                                                    | Canvas and Brightspac                                                                                          | ce test                              | Test<br>Author(s)<br>Student Stude                            | ent                                       | Coordinato<br><b>Test Coo</b> | rdinato |
|----------------------------------------------------------------------------------------------------|----------------------------------------------------------------------------------------------------|--------------------------------------|---------------------------------------------------------------|-------------------------------------------|-------------------------------|---------|
| Metadata                                                                                                    |                                                                                                    |                                      |                                                               |                                           | ~                             | •       |
| List of possible tex                                                                                                    | ct manipulation a                                                                                              | attem                                | pts                                                           |                                           | ^                             |         |
| analysis results. Invisible to the<br>file, they influence the phras<br>conceal borrowings as well a<br>the modifications are intention | ne person evaluating the cor<br>es compared during text and<br>as to falsify values in the Sim<br>onal or not. | ntent of<br>alysis (by<br>ilarity Re | the document on a<br>causing intended<br>port. It should be a | a printout o<br>misspelling<br>assessed w | or in a<br>gs) to<br>hether   |         |
| Characters from anot                                                                                                    | ner alphabet                                                                                                   |                                      | 30                                                            | ^                                         | <u>~</u>                      |         |
| Spreads                                                                                                    |                                                                                                    | A→                                   | 0                                                             | ^                                         | <b>~</b>                      | - 1     |
| Micro spaces                                                                                                    |                                                                                                    | 0                                    | 11                                                            | ^                                         | <b>~</b>                      |         |
| Hidden characters                                                                                                    |                                                                                                    | ß                                    | 34                                                            | ^                                         | ~                             |         |
| Paraphrases (SmartM                                                                                                    | arks)                                                                                                    | <u>a</u>                             | 23                                                            | ~                                         | ~                             |         |
| Record of similari                                                                                                    | ties                                                                                                    |                                      |                                                               |                                           | ^                             |         |
|                                                                                                    |                                                                                                    |                                      |                                                               |                                           |                               |         |

Please note that high coefficient values do not automatically mean plagiarism. The report must be analyzed by an authorized person. Despite phenomenon of plagiarism is very sensitive in academic society, there is no much done to move forward with academic integrity in many countries. The reasons are various: lack of legislation and regulations, poor practices implemented etc. Within last few years the plagiarism scandals became loudly discussed both among politicians and academic community.

" An extreme form of plagiarism, known as contract cheating involves students

Report date 06.06.2023 Edit date ---

English •

0

≈

^

 $\sim$ 

agiarism by students, professors, or researchers is c dishonesty or academic fraud, and offenders are subject to p to and including expulsion. Some institutions use <u>soft ware</u> to uncover potential plagiarism and to deter arizing. Some universities address the issue of academic of students with thorough orientations, toyota required clearly articulated honor codes. Indeed, there is a virtually ing among college students that plagiarism is wrong. year students are <u>brought to their</u> institutions' disciplinary nat they have misused sources and try to cheat in their

tice of plagiarizing by use of sufficient word substitutions \_ software, aknown as rogeting, has rapidly evolved as cal academics seek to stay ahead of detection <u>software.[24]</u>

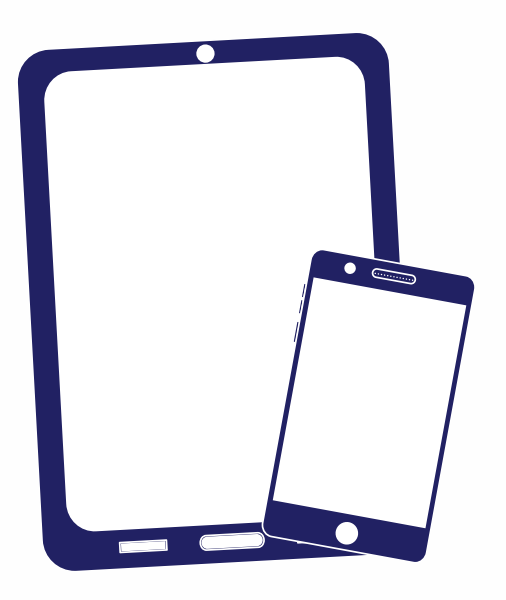

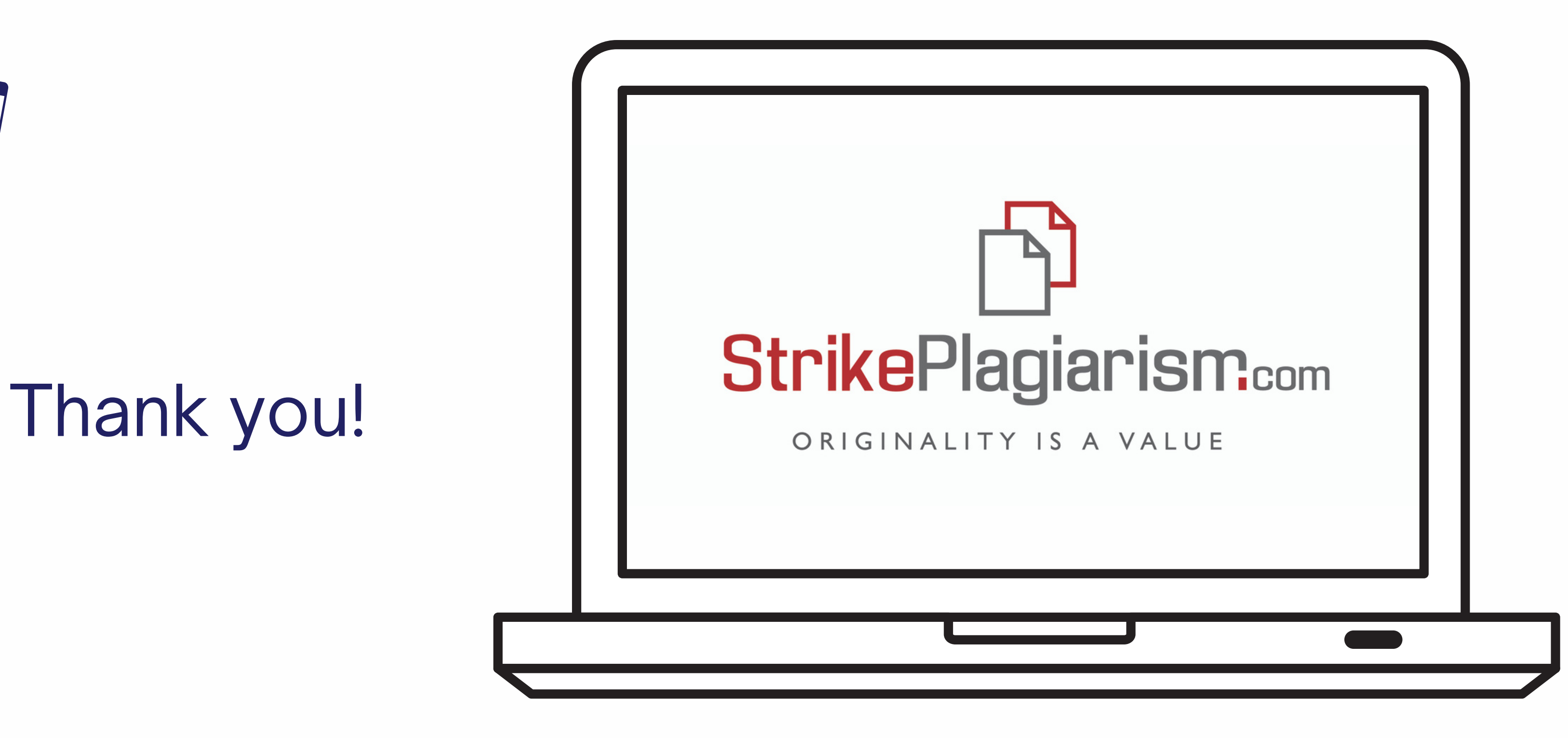

If you have any questions, please, contact us contact@strikeplagiarism.com